## 전집 대여 서비스 신청방법 안내

1. 도서관 홈페이지에 로그인해주세요.

| 지구시립도서관 기지기 메미지(IPAL LIBRAR) | 통합회원서비스                                                                                                    | 홈페이지로 이동 |
|------------------------------|----------------------------------------------------------------------------------------------------|----------|
| 회원가입                         |                                                                                                    |          |
| 로그인 🔶                        |                                                                                                    |          |
| 가족 <mark>회</mark> 원 신청       | ·····································                                                                                                    |          |
| 아이디/비밀번호 찾기                  | 아이디, 비밀번호 입력 후 로그인버튼을 눌러주세요.                                                                                                    |          |
| 도서회원 본인인증                    | ⊘ 아이디저장                                                                                                    |          |
| 이용약관                         |                                                                                                    |          |
| 개인정보처리방침                     | ● 아이디가 없는 회원<br>최고도 나타일이 것은 '로인기'이 고프 도 나밖의 아프 도 나라의 같은 듯 같아요                                                                                                    |          |
| I-PIN발급 방법                   | - 면제 도자의원일 경우· <b>의원가입 &gt; 기존 도자의원</b> 에서 도서회원 인승 후 아이니와 비밀번호를 발급 받으시기 바립<br>(도서회원이란? : 도서관을 방문하여 대출증을 발급받으신 회원)<br>- 도서회원이 아닌 경우· <mark>회원가입 &gt; 신규회원가입</mark> ' 에서 본인인증 후 회원가입을 하시기 바랍니다. |          |
|                              |                                                                                                    |          |
|                              | * 타시군구 책이울 서비스 가입 이용자분들께서는 회원정보 초기화 문제 발생 시 해당 도서관 자료실로 문의주시기 바랍<br>Copyright © 진주시립도서관, All Rights Reserved.                                                                                 | 니다.      |

2. 홈페이지 메뉴 상단 도서관 서비스를 클릭하세요.

| · 전주시립도서<br>전주 JINJU MUNICIPAL LIBRA                          | <b>관</b> 도서관 안내                                           | 자료검색                             | 독서·문화프로그램     | 도서관 서비스                                                                                          | 열린마당                                                                  | 사립공공도서관・작 | 은도서관    | 나만의 도서관 |      |
|---------------------------------------------------------------|-----------------------------------------------------------|----------------------------------|---------------|--------------------------------------------------------------------------------------------------|-----------------------------------------------------------------------|-----------|---------|---------|------|
| -                                                             | 지식고                                                       | 바교영                              | 냥이 <b>쌓</b> 0 | 는 곳, ;                                                                                           | 진주시                                                                   | 립도서       | 관       |         |      |
| G                                                             |                                                           |                                  |               |                                                                                                  |                                                                       | ð         | v<br>R  |         |      |
| 상호대자서비스                                                       | 내서재 희망                                                    | 도서신청                             | 내 생애 첫 도서관 이  | 동도서관을통한 대출                                                                                       | 스마트도서관                                                                | 가족회원서비스   | 전화번호 안내 | 전자도서관   |      |
| <b>공지사항</b> 작품                                                | 은도서관소식                                                    | 0                                | 추천도서          | 신착도서                                                                                             | 0                                                                     | 팝업존       |         |         | • 11 |
| 스마트도서관 임<br>※ 지식산업생태<br>입니다. &nb<br>통합 경남통합전자도<br>통합 <신청기간 연정 | 시 휴관 안내<br>터 스마트도서관 임시 휴관<br>서관 '전자책 희망도<br>: 3월4일까지> 24년 | ) 안내<br>2024-03-11<br>2024-02-27 | EN-SIZZH      | 대왕고래 세상에서 7<br>저자 : 안드레아스 세른<br>2021 노르웨이 올해의 7<br>적 수상작쉽고 재미있는<br>온 그림에 담은세상에서<br>대왕고래에 관한 모든 3 | <b>사장 큰 동물</b><br>목사우겐<br>가장 아름다운<br>이야기 아름다<br>가장 큰 동물<br>t★2021 노르웨 |           |         |         |      |

3. 도서관 서비스 아래 어린이 전집 대여 서비스를 클릭하세요.

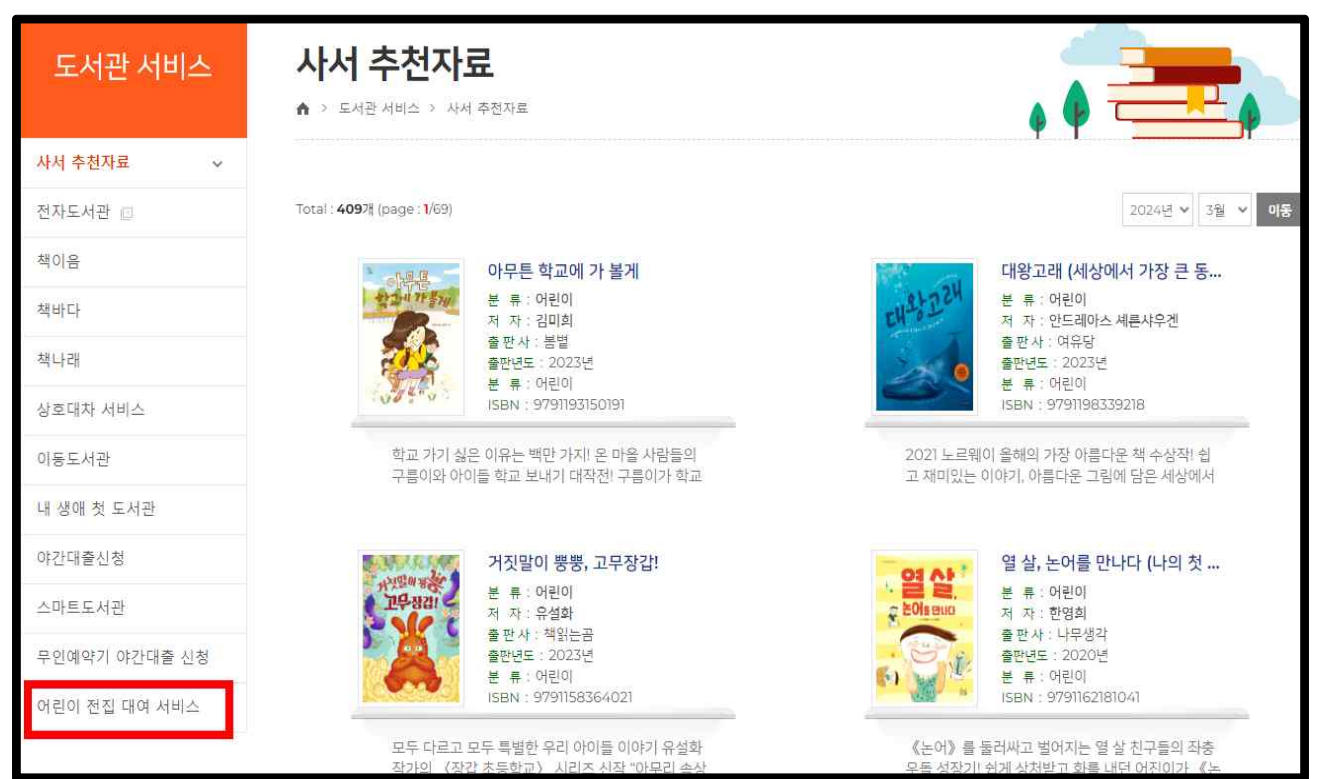

4. 전집 대여 서비스 안내사항 확인 후 전집 대여 서비스 신청 클릭하세요.

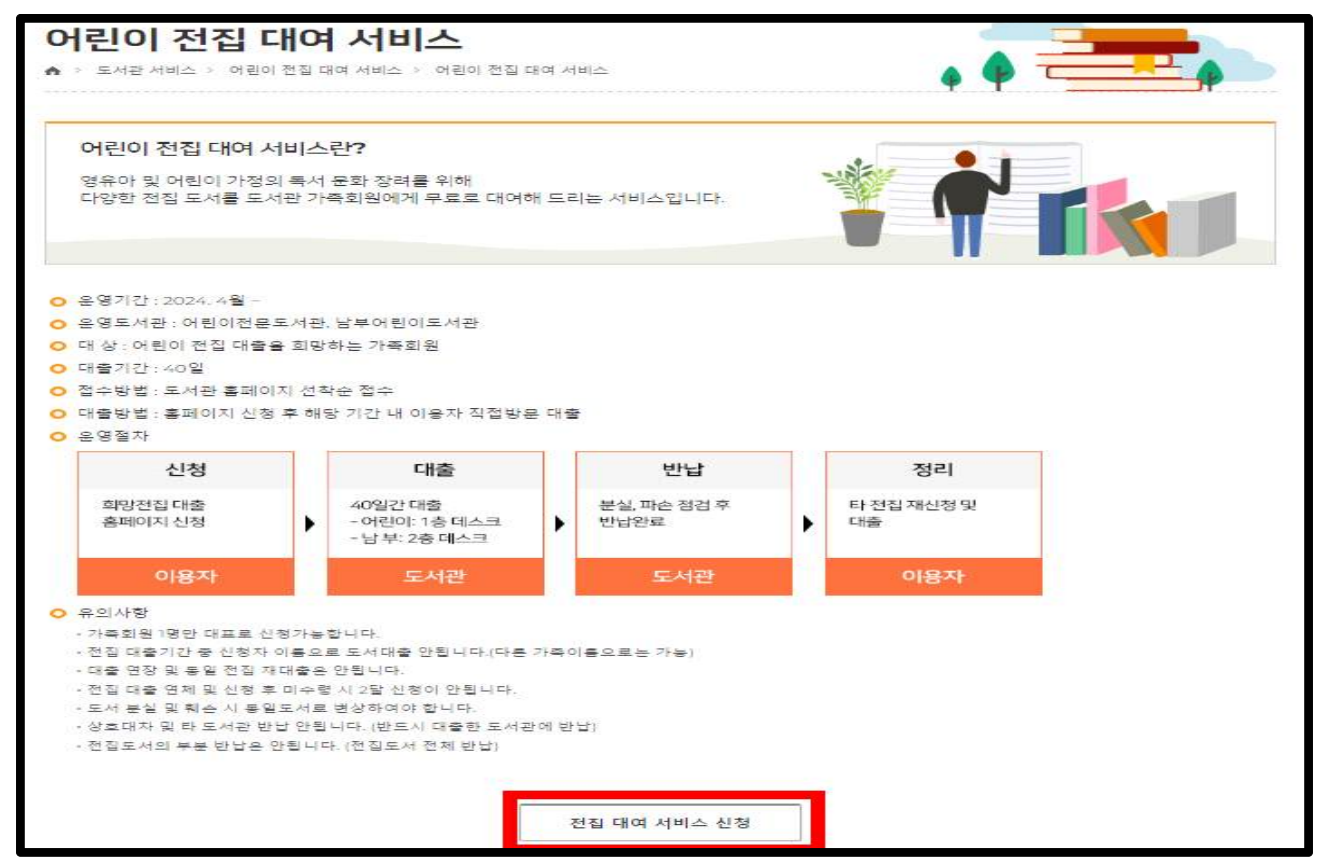

5. 전집 대여 서비스를 받을 도서관을 선택하세요.

| (도서관별로 | 전집 | 내용이 | 다르니 | 전집 | 확인 | 후 | 선택바랍니다.) |  |
|--------|----|-----|-----|----|----|---|----------|--|
|        |    |     |     |    |    |   |          |  |

| 어린0<br>• · 도서관                            | ) 전집 대(<br>서비스 > 어린이 전집                 | <b>ᅧ 서비스</b><br>대여 서비스 > 어린이 전집 대 | 여 서비스                          |                            |             |                                            |             |
|-------------------------------------------|-----------------------------------------|-----------------------------------|--------------------------------|----------------------------|-------------|--------------------------------------------|-------------|
| ⊙ 남부0                                     | 버린이(전집대여)                               | 어린이전문(전집대여)                       | ]                              |                            |             |                                            |             |
| 면재시각 : <b>03</b><br>otal : <b>1</b> 개 (pa | 월 <b>19</b> 일 13시 15분 08초<br>ige : 1/1) |                                   |                                |                            | 강좌명드        | 으로 검색하세요.                                  | 검색          |
|                                           |                                         | iado - 1                          | - 11.1                         | 고운기가                       | 게히니         | 저스키기                                       | 11+141-01   |
| 번호                                        | 강                                       | 좌명                                | 내상                             | 포직기인                       | 계획시         | 업구기간                                       | 신성상태        |
| 번호<br>1 베(                                | 강<br>이비 몬테소리 🧿                          | 좌명                                | 내상<br>가족회원<br><sub>(</sub> 1명) | 2024.04.02 ~<br>2024.12.31 | 세력시<br>다운로드 | 2024.04.02 / 09:00<br>~ 2024.12.31 / 18:00 | 신성상대<br>대기중 |

6. 강좌명에 표시된 "전집명" 확인, 계획서에 "전집도서목록" 확인 후에 신청하여 주시기 바랍니다.

| ⊙ 남부어                                    | 린이(전집대여)                                      | 어린이전문(전집대여) |    |      |          |                    |            |
|------------------------------------------|-----------------------------------------------|-------------|----|------|----------|--------------------|------------|
|                                          |                                               |             |    |      |          |                    |            |
| 시각 : <b>03</b> 월                         | 19일 13시 15분 36초                               |             |    |      |          |                    |            |
| 시각 : <b>03</b> 월<br>al : <b>1</b> 개 (pac | [ <b>19일 13시 15분 36</b> 초<br>e : <b>1</b> /〕) |             |    |      | 21,21,01 | D 2 거새하네 0         | 71,8       |
| 시각 : <b>03</b> 월<br>11: 1개 (pac<br>호     | 19일 13시 15분 36초<br>e:1/)<br>                  | 작명          | 대상 | 교육기간 | 기획서      | D 근 거새하네 O<br>접수기간 | 거제<br>신청상태 |

※ 신청상태에 (신청하기) 버튼이 활성화되면 신청하실 수 있으며,

신청상태에 (미지적실장) 버튼이 활성화되면 다른 사람이 신청한 상태로 대기자로 신청할 수 있습니다. 대기자는 앞번 순서의 이용자가 대출하지 않거나, 전집을 반납한 경우 다음 순위로 전집을 대출할 수 있습니다. 7. 홈페이지 로그인 상태에서 신청한 전집 목록의 접수확인을 클릭하시면 접수상태를 확인할 수 있고 상태 창이 "승인"으로 변경되면 신청자에게 방문일자 등을 문자로 안내드리니 문자확인 후 도서관을 방문하면 됩니다.

| ⓒ 남부어린이(전                                                                                                    | 선집대여) 어린이전문(전집대                                                                                                    | 대여)                        |                              |                                                          |                                            |               |
|----------------------------------------------------------------------------------------------------|----------------------------------------------------------------------------------------------------|----------------------------|------------------------------|----------------------------------------------------------|--------------------------------------------|---------------|
| 재시각 : <b>03월 19일 1</b> 4                                                                                                    | 4시 03분 09초                                                                                                    |                            |                              |                                                          |                                            |               |
|                                                                                                    |                                                                                                    |                            |                              |                                                          |                                            | 1000          |
| tal : Mt (page : Mi)                                                                                                    |                                                                                                    | 5000 Y 100 Y               |                              | 강좌명으로                                                    | 검색하세요.                                     | 검색            |
| 번호                                                                                                    | 강좌명                                                                                                    | 대상                         | 교육기간                         | 계획서                                                      | 접수기간                                       | 신청상태          |
| 1 베이비 몬테=                                                                                                    | 2리 💽                                                                                                    | 가족회원<br>(1명)               | 2024.04.02 ~<br>2024.12.31   | 다운로드                                                     | 2024.03.19 / 09:00<br>~ 2024.03.19 / 18:00 | 대기자신청<br>접수확인 |
| <b>거린이 전</b><br>› 도서관 서비스                                                                                                    | <b>집 대여 서비스</b><br>> 어린이 전집 대여 서비스 > 어린이                                                                              | 이 전집 대여 서비스                |                              | •                                                        | 2                                          |               |
| 어린이 전<br>> 도서관 서비스<br>> 남부어린이(전<br>재시각: 03월 27일 0                                                                                                    | <mark>집 대여 서비스</mark><br>> 어린이 전집 대여 서비스 > 어린이<br>연집대여) 어린이전문(전집대<br>19시 55분 19초                                      | 이 전집 대여 서비스<br>배여)         |                              | ¢ 4                                                      |                                            | <b>-</b>      |
| <b>어린이 전</b><br>• 도서관 서비스<br>• 남부어린이(전<br>재시각: 03월 27일 0                                                                                                    | <b>집 대여 서비스</b><br>> 어린이 전칩 대여 서비스 > 어린이<br>1집대여) 어린이전문(전칩다<br>19시 55분 19초                                            | 이 전집 대여 서비스<br>배여)         |                              | ¢ 4                                                      |                                            |               |
| <ul> <li>&gt; 도서관 서비스</li> <li>&gt; 도서관 서비스</li> <li>● 남부어린이(전<br/>재시각: 03월 27일 C</li> <li>• 베이비 몬테소리<br/>대상</li> </ul>                                                                  | <b>집 대여 서비스</b><br>> 어린이 전집 대여 서비스 > 어린이<br>[집대여] 어린이전문(전집대<br>19시 55분 19초<br>77족회원                                   | 이 전집 대여 서비스<br><b>H여)</b>  | 강사명                          | ▲ ●                                                      | A <sup>2</sup>                             |               |
| 어린이 전<br>> 도서관 서비스<br>• 남부어린이(전<br>재시각: 03월 27일 (<br>• 베이비 몬테소리<br>대상<br>정원                                                                                                    | <b>집 대여 서비스</b><br>> 어린이 전칩 대며 서비스 > 어린이<br>전집대여) 어린이전문(전집대<br>19시 55분 19초<br>기종회원<br>1 명                             | 이 전집 대여 서비스<br>배여)         | 강사명                          | ▲ ▲                                                      | 시관                                         |               |
| → 도서관 서비스         ● 남부어린이(전         재시각: 03월 27일 (         ・ 베이비 몬테소리         대상         정원         인터넷 접수인원                                                                             | <mark>집 대여 서비스</mark><br>> 어린이 전집 대여 서비스 > 어린이<br>명집 다여) 어린이전문(전집다<br>명의 55분 19초<br>                                  | 이 전집 대여 서비스<br>H여)         | 강사명<br>방문 접수인원               | ▲<br>▲<br>남부어린이도<br>○ 명                                  | 서관                                         |               |
| →       도서관 서비스         ●       남부어린이(전         재시각:       03월 27일 C         ・       베이비 몬테소리         대상       정원         인터넷 접수인원       대기자 접수인원                                        | 집 대여 서비스 > 어린이<br>의 전리 대여 서비스 > 어린이<br>(진대여) 어린이전문(전집대<br>(1) 이 이 전문(전집대<br>(1) 이 이 이 이 이 이 이 이 이 이 이 이 이 이 이 이 이 이 이 | 이 전집 대여 서비스<br>H <b>여)</b> | 강사명<br>방문 접수인원<br>수강료        | ( 남부어린이도<br>이 명<br>이 원                                   | 서관                                         |               |
| 거린이 전         ● 남부어린이(전         재시각: 03월 27일 C         내이비 몬테소리         대상         정원         인터넷 접수인원         대기자 저수이와                                                                  | 진 대여 서비스<br>> 어린이 전집 대여 서비스 > 어린이<br>[집대여] 어린이전문(전집대<br>19시 55분 19초<br>기족회원<br>1 명<br>1 명<br>1 명                      | 이 전집 대여 서비스<br>H여)         | 강사명<br>방문 접수인원<br>스가르        | · 명<br>· 이명                                              | 서관                                         |               |
| > 도서관 서비스         ● 남부어린이(전         재시각: 03월 27일 (         · 베이비 몬테소리         대상         정원         인터넷 접수인원         대기자 접수인원         계획서                                                | 집 대여 서비스 > 어린이<br>어린이 전집 대여 서비스 > 어린이<br>(전집대여) 어린이전문(전집대<br>(1명<br>1명<br>1명<br>1명<br>1명<br>1명<br>(다운로드               | 이 전집 대여 서비스<br>배여)         | 강사명<br>방문 접수인원<br>수강료        | 6 명<br>0 명<br>0 원                                        | 서관                                         |               |
| > 도서관 서비스         • 도서관 서비스         • 남부어린이(전         재시각: 03월 27일 C         · 베이비 몬테소리         대상         정원         인터넷 접수인원         대기자 접수인원         계획서         · 신청자 리스트         번호 | 진 대여 시비스 > 어린이<br>적 대여 서비스 > 어린이<br>(집대여) 어린이전문(전집대<br>(1명<br>1명<br>1명<br>1명<br>1명<br>(대운로드                           | 이 전집 대여 서비스<br>H(여)        | 강사명<br>방문 접수인원<br>수강료<br>동록일 | <ul> <li>↓ ↓ ↓ ↓ ↓ ↓ ↓ ↓ ↓ ↓ ↓ ↓ ↓ ↓ ↓ ↓ ↓ ↓ ↓</li></ul> | 시관                                         | 확인/취소         |

## ※ 전집도서신청 취소방법

 도서관 홈페이지 로그인 후 전집 대여 서비스 메뉴에서 "신청상태"아래 쪽의 접수확인 클릭 후에 아래 화면의 확인하기를 클릭하면 신청상태의 전집을 취소할 수 있습니다. 상태 창이 "승인" 상태에서는 취소 불가하오니 취소가 안 될 경우 도서관(055-749-5985)로 문의바랍니다.

| ◎ 남부어린                                                                                                    | 이(전집대여) 어린이전                                                                                   | !문(전집대여) |              |                            |      |                              |                  |              |
|----------------------------------------------------------------------------------------------------|------------------------------------------------------------------------------------------------|----------|--------------|----------------------------|------|------------------------------|------------------|--------------|
| 재시각 : <b>03</b> 월 1                                                                                                    | 9일 14시 03분 09초                                                                                 |          |              |                            |      |                              |                  |              |
| tal∶ <b>1</b> 2∦ (page                                                                                                    | : 1/1)                                                                                         |          |              |                            | 강좌명  | 으로 검색하세요.                    |                  | 검색           |
| 번호                                                                                                    | 강좌명                                                                                            |          | 대상           | 교육기간                       | 계획서  | 접수기                          | 간 산              | 신청상태         |
| 1 베이비                                                                                                    | 몬테소리 🧿                                                                                         |          | 가족회원<br>(1명) | 2024.04.02 ~<br>2024.12.31 | 다운로드 | 2024.03.19 /<br>~ 2024.03.19 | 09:00<br>/ 18:00 | 기자신청<br>접수확인 |
|                                                                                                    |                                                                                                |          |              |                            |      |                              |                  |              |
|                                                                                                    |                                                                                                |          |              |                            |      |                              |                  |              |
| ⊙ 남부어린                                                                                                    | 이(전집대여) 어린이                                                                                    | 전문(전집대여) |              |                            |      |                              |                  |              |
| ♥ 남부어린<br>#시각: 03월 1                                                                                                    | 이(전집대여) 어린이<br>9일 13시 26분 22초                                                                  | 전문(전집대여) |              |                            |      |                              |                  |              |
| ♥ 남부어린<br>배시각 : 03월 1년                                                                                                    | 이(전집대여) 어린이<br>9일 13시 26분 22초                                                                  | 전문(전집대여) |              |                            |      |                              |                  |              |
| ● 남부어린<br>#시각: 03월 1<br>베이비 몬터                                                                                                    | 이(전집대여) 어린이<br>9일 13시 26분 22초<br> 소리                                                           | 전문(전집대여) |              |                            |      |                              |                  |              |
| ◇ 남부어린<br>패시각 : 03월 19<br>페이비 몬터<br>대상                                                                                               | 이(전집대여) 어린이<br>9일 13시 26분 22초<br> 소리<br>가족회원                                                   | 전문(전집대여) |              | 강사명                        |      | 금부어린이도서                      | <u>2</u>         |              |
| ◇ 남부어린<br>패시각 : 03월 1<br>배이비 몬터<br>대상<br>정원                                                                                          | 이(전집대여) 어린이<br>9일 13시 26분 22초<br> 소리 기족회원<br>1 명                                               | 전문(전집대여) |              | 강사명                        |      | <del>성</del> 부어린이도서?         | 2 <sup>2</sup>   |              |
| ● 남부어린<br>패시각: 03월 1<br>태이비 몬터<br>대상<br>정원<br>인터넷 접수                                                                                 | 이(전집대여) 어린이<br>9일 13시 26분 22초<br>[소리 기종회원<br>1 명<br>:인원 1 명                                    | 전문(전집대여) |              | 강사명<br>방문 접수인원             |      | : 부어린이도서<br>) 명              | 관                |              |
| ◇ 남부어린<br>패시각: 03월 12<br>대상<br>대상<br>전원<br>인터넷 정취<br>대기자 접취                                                                          | 이(전집대여) 어린이<br>9일 13시 26분 22초<br>[소리 기종회원<br>1 명<br>*인원 1 명                                    | 전문(전집대여) |              | 강사명<br>방문 접수인원<br>수강료      |      | 금부어린이도서<br>) 명<br>) 원        | 관                |              |
| ◇ 남부어린<br>패시각 : 03월 19<br>대상<br>정원<br>인터넷 접수<br>대기자 접수<br>계획서                                                                        | 이(전집대여) 어린이<br>9일 13시 26분 22초<br>[소리 가족회원<br>1 명<br>=인원 1 명<br>=인원 1 명                         | 전문(전집대여) |              | 강사명<br>방문 접수인원<br>수강료      |      | 금부어린이도서<br>) 명<br>) 원        | 관<br>            |              |
| <ul> <li>▶ 남부어린</li> <li>배시각: 03월 12</li> <li>배이비 몬터</li> <li>대상</li> <li>정원</li> <li>인터넷 접수</li> <li>대기자 접수</li> <li>계획서</li> </ul> | 이(전집대여) 어린이<br>9일 13시 26분 22초<br>비소리 기주회원<br>1 명<br>=인원 1 명<br>=인원 1 명                         | 전문(전집대여) |              | 강사명<br>방문 접수인원<br>수강료      |      | : 북어린이도서<br>) 명<br>) 원       | 관.               |              |
| ◇ 남부어린<br>ボ시각: 03월 12<br>대이비 몬터<br>대상<br>정원<br>인터넷 접수<br>대기자 접수<br>계획서                                                               | 이(전집대여) 어린이<br>9일 13시 26분 22초<br>비소리 기주최원<br>1 명<br>인원 1 명<br>인원 1 명<br>인원 1 명                 | 전문(전집대여) |              | 강사명<br>방문 접수인원<br>수강료      |      | 남부어린이도서;<br>) 명<br>) 원       | P.               |              |
| ◇ 남부어린<br>ボ시각: 03월 1:<br>비이비 몬터<br>대상<br>정원<br>인터넷 접수<br>대기자 접수<br>계획서<br>신청자 리스<br>배호                                               | 이(전집대여) 어린이<br>9일 13시 26분 22초<br>비소리 기종<br>1 명<br>2인원 1 명<br>2인원 1 명<br>2인원 1 명<br><b>단운로드</b> | 전문(전집대여) | α2ŀ;1        | 강사명<br>방문 접수인원<br>수강료      |      | 금부어린이도서:<br>) 명<br>) 원       | 관<br>관           | 화이/소         |